### Инструкция по регистрации на Едином портале государственных и муниципальных услуг (функций)

Составитель: Новикова Н.Н.– заместитель начальника Центра информационных технологий ГОАУ ЯО ИРО

Для сведения: существуют три вида учетной записи ЕПГУ: упрощенная (предварительная), стандартная, подтвержденная. Каждой соответствует свой набор доступных услуг и сервисов на ЕПГУ.

1. Для регистрации на ЕПГУ наберите в строке браузера следующий адрес: www.gosuslugi.ru

| ЭЛЕКТРОННОЕ<br>ПРАВИТЕЛЬСТВО<br>ГОСУСЛУГИ<br>Госуслуги прозрачны как никогда! |                   | <mark>Телефоні</mark><br>в России: <b>8</b><br>за границей: <b>+ 7</b> | ы поддержки:<br>(800) 100-70-10<br>(499) 550-18-39                                                                                                    |                                                                               | Личный кабинет:<br>ВХОД РЕГИСТРАЦИЯ |
|-------------------------------------------------------------------------------|-------------------|------------------------------------------------------------------------|----------------------------------------------------------------------------------------------------|-------------------------------------------------------------------------------|-------------------------------------|
| Электронные услуги                                                            | Информ            | ация об услугах                                                        | Органы власти                                                                                                    | оиск услуг                                                                    | ٩                                   |
|                                                                               |                   | Регистрация на портале<br>Зарегистрироваться на портале про<br>Оклайн: | сто и удобно. Вы можете сдепать это он<br>ство государственного пенсконного стра<br>и номер мобильного тепефона;<br>• с кодом активации по почте России.<br>• у <mark>хивания</mark> клиентов. | пайн или в офисе ОАО «Ростелеком».<br>кования (СНИЛС) по базе пенсионного фон | да;                                 |
| 7                                                                             |                   | 000000                                                                 | 00000                                                                                                    |                                                                               |                                     |
| 55<br>Достижение пенсионного<br>возраста                                      | Переезд, миграция | Гриобретение<br>недвижимости, имущества                                | Получение дотации и социальной помощи                                                                                                    | Сородина и сородание доходов и уплата налогов                                 | Собственности, патенты              |
| 2. Зайдите в р                                                                | аздел «Реги       | страция»:                                                              |                                                                                                    |                                                                               |                                     |
| аше местоположение: Российская Федер                                          | рация -           |                                                                        |                                                                                                    |                                                                               |                                     |
| ЭЛЕКТРОННОЕ                                                                   |                   | Телефоны по                                                            |                                                                                                    |                                                                               | Личный кабинет:                     |

3. Заполните необходимые данные:

| Электронное Телефо<br>правительство в России:<br>профиль за границей: +                                                                                                    | ны поддержки:<br>8 (800) 100-70-10<br>7 (499) 550-18-39                                                                                                    |
|----------------------------------------------------------------------------------------------------|----------------------------------------------------------------------------------------------------|
| Единая учетная запись<br>После регистрации вы можете использовать вашу учётную запись<br>под пострать соявисах И долголошого полектор, стра                                                                                                    | Регистрация войти<br>Фамилия                                                                                                    |
| дия доступа к сервисам электронного правительства.<br>Чем больше информации вы сообщите о себе, тем больше<br>сервисов вам будет достипо. Для получения доступа к некоторым<br>сервисам потребуется пройти процедуру подтверждения<br>личности.                               | Имя                                                                                                    |
| Активация стандартной учетной записи<br>Если вы получили код активации, то воспользуйтесь <u>этой ссылкой</u><br>для входа в профиль и введите код активации.                                                                                                    | Мобильный телефон Уменя нет мобильного телефона                                                                                                    |
| Регистрация учетной записи<br>юридического лица<br>Репистрировать учетную запись юридического лица может только<br>его руководитель или лицо, имеющее право действовать без<br>доверенности от имени юридического лица.<br>Руководителю необходимо сначала зарегистрироваться | <ul> <li>Нажимая на кнопку «Зарегистрироваться», вы соглашаетесь<br/>с <u>Условиями использования</u> и <u>Политикой конфиденциальности</u></li> <li>Зарегистрироваться</li> </ul> |

4. Если был указан номер мобильного телефона, код подтверждения будет отправлен на него.

| ЭЛЕКТРОННОЕ                                                                                                    | Телефоны поддержки:                                                                                                    |              |
|----------------------------------------------------------------------------------------------------|----------------------------------------------------------------------------------------------------|--------------|
| ПРАВИТЕЛЬСТВО                                                                                                    | в России: 8 (800) 100-70-10                                                                                                    |              |
| ПРОФИЛЬ                                                                                                    | за границеи: +/ (499) 550-18-59                                                                                                    |              |
|                                                                                                    | - I                                                                                                    |              |
| Подтверждение                                                                                                    | номера мобильного телефона                                                                                                    |              |
|                                                                                                    |                                                                                                    |              |
| На номер +7 (910) 979-62-36 от                                                                                                    | правлен код подтверждения.                                                                                                    |              |
| На номер +7 (910) 979-62-36 от<br>До окончания срока действия к                                                                                                    | правлен код подтверждения.<br>ода осталось <b>583 секунд</b> .                                                                                                    |              |
| На номер +7 (910) 979-62-36 от<br>До окончания срока действия к<br>Не получили код подтверждени                                                                                                    | правлен код подтверждения.<br>юда осталось <b>583 секунд.</b><br>ия? Возможно, ваш номер написан с ошибкой. <u>Укажите правильный номер мобильного телефо</u>                                                                                                    | на.          |
| На номер +7 (910) 979-62-36 от<br>До окончания срока действия к<br>Не получили код подтверждени                                                                                                    | правлен код подтверждения.<br>юда осталось <b>583 секунд</b> .<br>ия? Возможно, ваш номер написан с ошибкой. <u>Укажите правильный номер мобильного телефо</u>                                                                                                    | <u>эна.</u>  |
| На номер +7 (910) 979-62-36 от<br>До окончания срока действия к<br>Не получили код подтверждени<br>Код подтверждения                                                                                                    | правлен код подтверждения.<br>юда осталось <b>583 секунд</b> .<br>ия? Возможно, ваш номер написан с ошибкой. <u>Укажите правильный номер мобильного телефо</u><br>Подтвердить Получить новый код подтверждения                                                                 | ) <u>Ha.</u> |
| На номер +7 (910) 979-62-36 от<br>До окончания срока действия к<br>Не получили код подтверждени<br>Код подтверждения                                                                                                    | правлен код подтверждения.<br>юда осталось <b>583 секунд</b> .<br>ия? Возможно, ваш номер написан с ошибкой. <u>Укажите правильный номер мобильного телефо</u><br>подтвердить Получить новый код подтверждения                                                                 | <u>IH3.</u>  |
| На номер +7 (910) 979-62-36 от<br>До окончания срока действия к<br>Не получили код подтверждени<br>Код подтверждения                                                                                                    | правлен код подтверждения.<br>юда осталось <b>583 секунд</b> .<br>ия? Возможно, ваш номер написан с ошибкой. <u>Укажите правильный номер мобильного телефо</u><br>Подтвердить Получить новый код подтверждения                                                                 | <u>IH3.</u>  |
| На номер +7 (910) 979-62-36 от<br>До окончания срока действия к<br>Не получили код подтверждени<br>Код подтверждения<br>Номер телефона будет использоваться:<br>для идентификации вашей учётной за<br>для уведомлений о подозрительных и     | правлен код подтверждения.<br>юда осталось <b>583 секунд</b> .<br>ия? Возможно, ваш номер написан с ошибкой. <u>Укажите правильный номер мобильного телефо</u><br>Подтвердить Получить новый код подтверждения<br>аписи;<br>действиях с учётной записью:                       | <u>на.</u>   |
| На номер +7 (910) 979-62-36 от<br>До окончания срока действия к<br>Не получили код подтверждени<br>Код подтверждения<br>Чомер телефона будет использоваться:<br>• для идентификации вашей учётной за<br>• для уведомлений о подозрительных д | правлен код подтверждения.<br>юда осталось <b>583 секунд</b> .<br>ия? Возможно, ваш номер написан с ошибкой. <u>Укажите правильный номер мобильного телефо</u><br>Подтвердить Получить новый код подтверждения<br>аписи;<br>действиях с учётной записью;<br>дарственных услуг. | <u>H3.</u>   |

В течение 10 минут необходимо ввести полученный код подтверждения в специальное поле.

Если был выбрана вкладка «У меня нет мобильного телефона», то откроется следующая страница:

| ЭлЕКТРОННОЕ Телефони<br>правительство в России: 8<br>профиль за границей: +7                                                                                                    | ыподдержки:<br>(800) 100-70-10<br>(499) 550-18-39                                                                                 |
|----------------------------------------------------------------------------------------------------|----------------------------------------------------------------------------------------------------|
| Единая учетная запись                                                                                                    | Регистрация вой                                                                                                    |
| После регистрации вы можете использовать вашу учётную запись<br>для доступа к сервисам Электронного правительства.                                                                                                    | Фамилия                                                                                                    |
| Чем больше информации вы сообщите о себе, тем больше<br>сервисов вам будет доступно. Для получения доступа к некоторым<br>сервисам потребуется пройти процедуру подтверждения<br>личности.                                                                                  | Имя                                                                                                    |
| Активация стандартной учетной записи                                                                                                    |                                                                                                    |
| Если вы получили код активации, то воспользуйтесь <u>этой ссылкой</u><br>для входа в профиль и введите код активации.                                                                                                    | Адрес электронной почты Регистрация по номеру телефо<br>mymail@example.com                                                        |
| Регистрация учетной записи<br>юридического лица<br>Регистрировать учетную запись юридического лица может только<br>его руководитель или лицо, имеющее право действовать без                                                                                                 | Нажимая на кнопку «Зарегистрироваться», вы соглашаетесь<br>с <u>Условиями использования</u> и <u>Политикой конфиденциальности</u> |
| доверенности от имени юридического лица.<br>Руководителю необходимо сначала зарегистрироваться<br>в качестве физического лица, затем подтвердить свою личность<br>и воспользоваться <u>этой ссылкой</u> для входа в профиль и создания<br>учетной записи юридического лица. | Зарегистрироваться                                                                                                    |

В этом случае код подтверждения будет послан по указанному электронному адресу.

5. Для завершения регистрации предварительной учетной записи необходимо придумать пароль:

| Задайте пароль                                                                                                    |                                                                    |               |
|----------------------------------------------------------------------------------------------------|--------------------------------------------------------------------|---------------|
| Для завершения регистрации ва<br>Спорт и страции ва<br>Спорт и страции в | ам необходимо задать пароль, который будет использоваться для вхо, | да в систему. |
|                                                                                                    |                                                                    |               |
| подтвердите пароль                                                                                                    |                                                                    |               |
| 🖶 Сохранить                                                                                                    |                                                                    |               |

После этого Вы получаете возможность получения ограниченного количества информационных услуг (например, предоставление информации из библиотечного фонда):

| ЭЛЕКТРОННОЕ<br>ПРАВИТЕЛЬСТВО<br>ПРОФИЛЬ                                       | Телефоны поддержки:<br>в России: 8 (800) 100-70-10<br>за границей: +7 (499) 550-18-39                                                       |                                                  |
|-------------------------------------------------------------------------------|----------------------------------------------------------------------------------------------------|--------------------------------------------------|
|                                                                               |                                                                                                    |                                                  |
| поздравляем: вы                                                               | а только что зарегистрировали                                                                                                    | ю                                                |
| Для использования всех возможностей<br>пропустить этот шаг и перейти к получе | і своей учетной записи вам нужно ввести свои личные данные и осущ<br>нию <u>государственных услуг,</u> для которых не требуются проверенные | цествить их проверку. Вы можете<br>данные о вас. |
| Чтобы приступить к заполнению своих :                                         | личных данных, необходимо войти в свою учетную запись.                                                                                      |                                                  |
| Войти и заполнить личище ланищи                                               |                                                                                                    |                                                  |
| <ul> <li>Бойти и заполнить личные данные</li> </ul>                           |                                                                                                    |                                                  |
|                                                                               |                                                                                                    |                                                  |

6. Для осуществления возможности получения расширенного перечня электронных услуг необходимо пройти авторизацию. Для этого необходимо сначала войти в личный кабинет:

|                    | Ваше местоположение:         Российская Федерация           Телефоны поддержки:         в России:         8 (800) 100-70-10         за границей:         + 7 (499) 550-18-39 | Личный кабинет.<br>Вход Регистрация |
|--------------------|----------------------------------------------------------------------------------------------------|-------------------------------------|
| Электронные услуги | Информация об услугах Органы власти Поиск услуг                                                                                                    |                                     |
|                    |                                                                                                    |                                     |

| ЭЛЕКТРОННОЕ<br>ПРАВИТЕЛЬСТВО<br>ПРОФИЛЬ                     | Теле<br>в России:<br>за границей:       | фоны поддержки:<br>8 (800) 100-70-10<br>+7 (499) 550-18-39 |                  |
|-------------------------------------------------------------|-----------------------------------------|------------------------------------------------------------|------------------|
| Необходима авт                                              | оризация                                | Вход                                                       | Регистрация      |
| Для доступа к системам и сер<br>правительства вам нужно про | овисам Электронного<br>йти авторизацию. | Телефон <u>E-mail СНИЛС</u>                                |                  |
|                                                             |                                         | Пароль                                                     |                  |
|                                                             |                                         |                                                            |                  |
|                                                             |                                         | Запомнить меня                                             |                  |
|                                                             |                                         | Воити<br>Не удается войти?                                 |                  |
|                                                             |                                         | войти при помощи                                           |                  |
|                                                             |                                         | Средства электр                                            | онной подписи    |
|                                                             |                                         | Универсальной з                                            | лектронной карты |
| После этого шага Вь                                         | и увидите свою ф                        | амилию в правом верхнем                                    | и углу:          |
|                                                             |                                         | Vie                                                        | ванов И.         |

7. Далее необходимо указать обязательные личные данные:

| ПРАВИТЕЛЬСТВО                                                                              | в России: 8 (800) 100-70-10<br>за границей: +7 (499) 550-18-39                    | Иванов И.             |
|--------------------------------------------------------------------------------------------|-----------------------------------------------------------------------------------|-----------------------|
| рсональные данные                                                                          | астройки учетной записи                                                           |                       |
| Заполнение и п                                                                             | роверка лицных ланных                                                             |                       |
|                                                                                            |                                                                                   |                       |
| Ввод личных данных                                                                         | Проверка личных данных                                                            | Подтверждение личност |
| 2                                                                                          |                                                                                   |                       |
| Для подтверждения учетной за<br>1. Заполнить личные данные.<br>2. Дождаться завершения авт | аписи необходимо выполнить следующие шаги:<br>оматической проверки личных данных. |                       |
| <ol> <li>Подтвердить личность одні</li> </ol>                                              | им из доступных способов.                                                         |                       |
| АПОЛНИТЕ ЛИЧНЫЕ ДАННЫЕ                                                                     |                                                                                   |                       |
| Фамилия                                                                                    | Иванов                                                                            |                       |
| Имя                                                                                        | Иван                                                                              |                       |
| Отчество (если есть)                                                                       |                                                                                   |                       |
| Пол                                                                                        | Не указан 👻                                                                       |                       |
| Дата рождения                                                                              |                                                                                   |                       |
| снилс (?)                                                                                  |                                                                                   |                       |
| Гражданство                                                                                | Россия                                                                            | •                     |
| Документ, удостоверяющий                                                                   | Паспорт гражданина Российской Федерации                                           | ~                     |
| Серия и номер                                                                              |                                                                                   |                       |
| Дата выдачи                                                                                |                                                                                   |                       |
| Кем выдан                                                                                  |                                                                                   |                       |
| Код подразделения                                                                          |                                                                                   |                       |
|                                                                                            | ž                                                                                 |                       |
|                                                                                            |                                                                                   |                       |

8. Следующий шаг не требует Вашего вмешательства: будет автоматически осуществлена проверка внесенных личных данных.

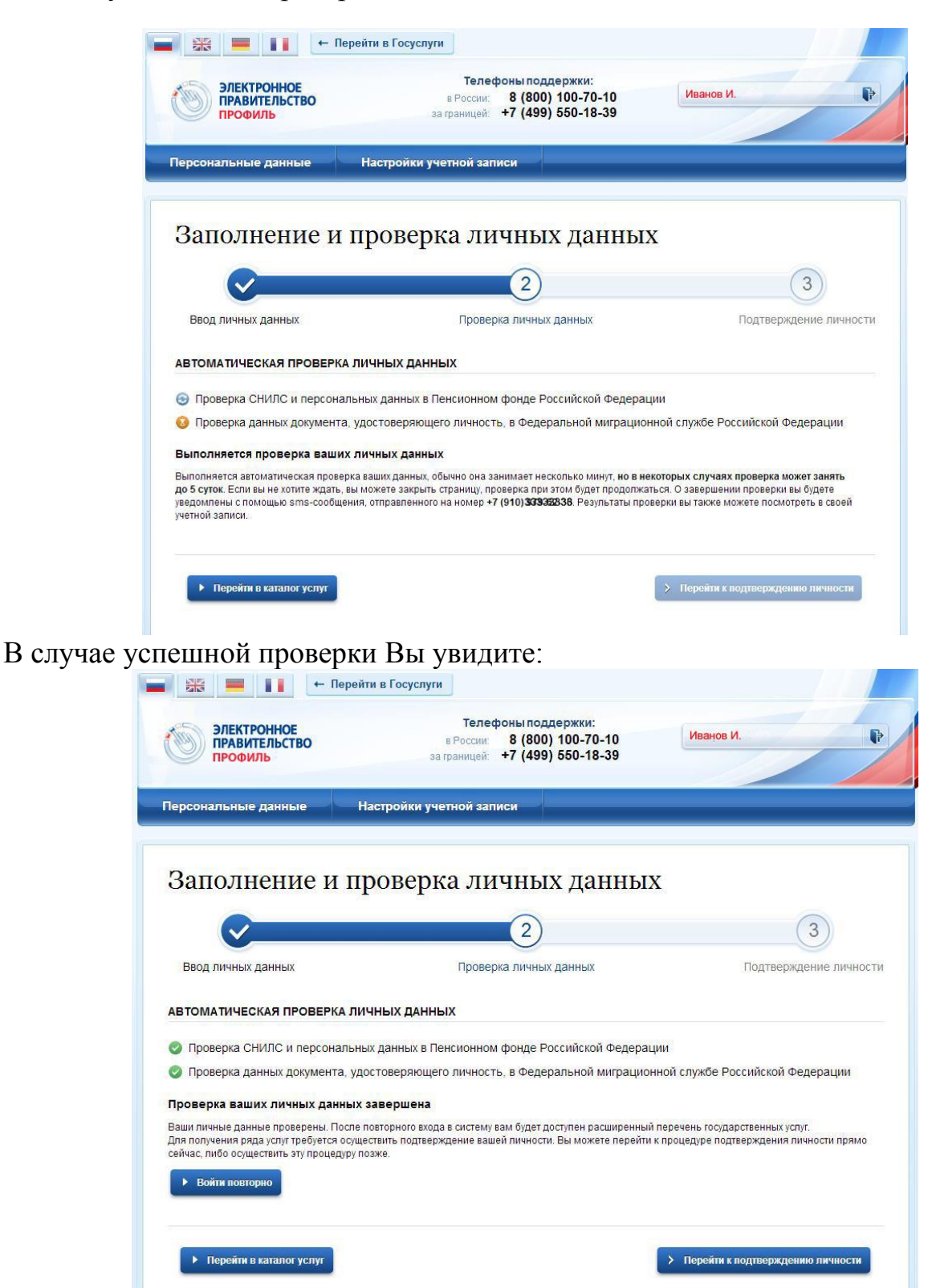

После этого шага Ваша учетная запись будет иметь статус **«стандартная».** Вам будет доступен более широкий круг электронных услуг и сервисов ЕПГУ.

9. Остался один шаг для завершения регистрации **подтвержденной** учетной записи – подтверждение личности:

## Заполнение и проверка личных данных

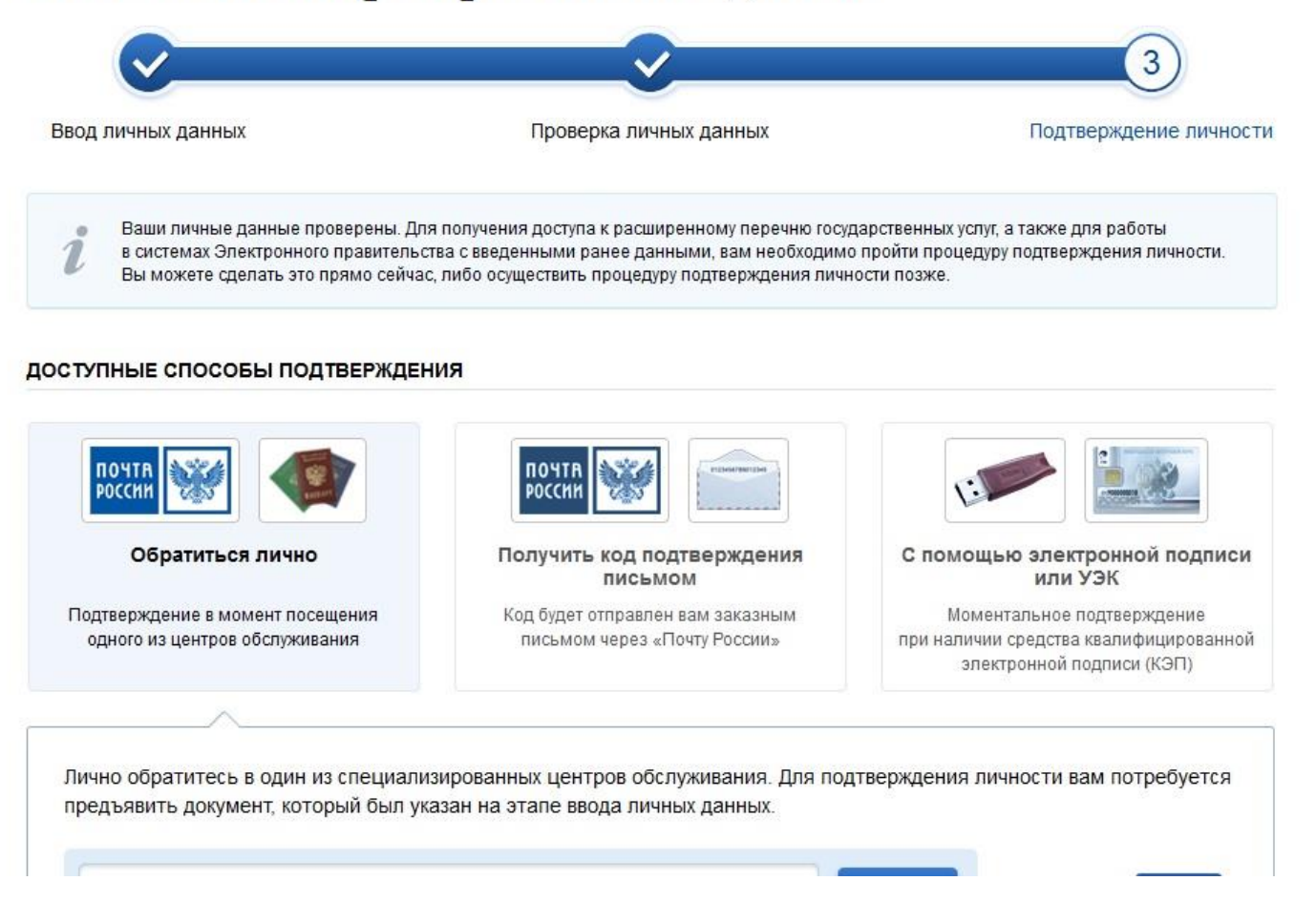

Если Вы выбрали пункт «Обратиться лично», то Вам необходимо обратиться в один из следующих центров подтверждения личности на ЕПГУ:

- г. Ярославль, ул. Володарского, д. 28, ОАО «Ростелеком»;
- г. Ярославль, Советская пл., д. 3, Правительство Ярославской области;
- г. **Ярославль,** ул. Победы, д. 16 б, Государственное бюджетное учреждение Ярославской области «Электронный регион»;
- г. **Ярославль**, ул. Свободы, д. 62, Государственное казенное учреждение Ярославской области «Центр занятости населения города Ярославля»;
- г. Ярославль, пр. Ленина, д. 14 а, филиал ГАУ ЯО МФЦ;
- г. Ярославль, ул. Б.Фёдоровская, д. 78, филиал ГАУ ЯО МФЦ;
- г. Ярославль, пр. Авиаторов, д. 94, филиал ГАУ ЯО МФЦ;
- г. Ярославль, ул. Свердлова, д. 94, филиал ГАУ ЯО МФЦ;
- **Ярославская область, г. Рыбинск**, ул. Рабочая, д. 1, Администрация города Рыбинск;

- **Ярославская область, г. Рыбинск,** ул. Большая Казанская, д. 44, Государственное казенное учреждение Ярославской области «Центр занятости населения города Рыбинска»;
- **Ярославская область, г. Рыбинск**, ул. Генерала Батова, д. 1, филиал ГАУ ЯО МФЦ;
- Ярославская область, с. Большое Село, ул. Челюскинцев, д. 12, Государственное казенное учреждение Ярославской области «Центр занятости населения Большесельского района»;
- Ярославская область, с. Большое Село, ул. Сурикова, д. 51, филиал ГАУ ЯО МФЦ;
- Ярославская область, п. Борисоглебский, ул. Красноармейская, д. 27, Государственное казенное учреждение Ярославской области «Центр занятости населения Борисоглебского района»;
- **Ярославская область, с. Брейтово**, ул. Республиканская, д. 34, Государственное казенное учреждение Ярославской области «Центр занятости населения Брейтовского района»;
- **Ярославская область, г. Гаврилов-Ям**, ул. Кирова, д. 10, Государственное казенное учреждение Ярославской области «Центр занятости населения Гаврилов-Ямского»;
- Ярославская область, г. Гаврилов-Ям, ул. Кирова, д. 3, филиал ГАУ ЯО МФЦ;
- **Ярославская область, г. Данилов**, ул. Шарохина, д. 15, Государственное казенное учреждение Ярославской области «Центр занятости населения Даниловского района»;
- **Ярославская область, г. Любим**, ул. Пролетарская, д. 2, Государственное казенное учреждение Ярославской области «Центр занятости населения Любимского района»;
- Ярославская область, г. Мышкин, ул. Никольская, д. 15, Государственное казенное учреждение Ярославской области «Центр занятости населения Мышкинского района»;
- **Ярославская область, п. Некрасовское**, ул. Космонавтов, д. 2 а, Государственное казенное учреждение Ярославской области «Центр занятости населения Некрасовского района»;
- **Ярославская область, п. Некрасовское**, ул. Советская, д. 73, филиал ГАУ ЯО МФЦ;
- Ярославская область, с. Новый Некоуз, ул. Комсомольская, д. 14 а, Государственное казенное учреждение Ярославской области «Центр занятости населения Некоузского района»;
- Ярославская область, г. Переславль-Залесский, ул. Советская, д. 22, Государственное казенное учреждение Ярославской области «Центр занятости населения г. Переславля-Залесского»;
- **Ярославская область, г. Переславль-Залесский**, ул. Проездная, д. 2 б, филиал ГАУ ЯО МФЦ;
- **Ярославская область, г. Пошехонье**, пл. Свободы, д. 7, Государственное казенное учреждение Ярославской области «Центр занятости населения Пошехонского района»;

- **Ярославская область, п. Пречистое**, ул. Советская, д. 8, Государственное казенное учреждение Ярославской области «Центр занятости населения Первомайского района»;
- Ярославская область, г. Ростов, ул. Пролетарская, д. 61, Государственное казенное учреждение Ярославской области «Центр занятости населения Ростовского района»;
- **Ярославская область, г. Тутаев**, ул. Романовская, д. 32, Государственное казенное учреждение Ярославской области «Центр занятости населения Тутаевского района»;
- Ярославская область, г. Тутаев, ул. Комсомольская, д. 76, филиал ГАУ ЯО МФЦ;
- Ярославская область, г. Углич, ул. Спасская, д. 6, Государственное казенное учреждение Ярославской области «Центр занятости населения Угличского района»;
- Ярославская область, г. Углич, ул. Никонова, д. 21, филиал ГАУ ЯО МФЦ.

10.Если Вы выбрали пункт «Получить код подтверждения личности по почте», то заполнив следующие данные, Вы получите заказное письмо с кодом подтверждения личности.

| $\checkmark$                                                                                  |                                                                                           | 3                                                                                                    | )        |
|-----------------------------------------------------------------------------------------------|-------------------------------------------------------------------------------------------|----------------------------------------------------------------------------------------------------|----------|
| юд личных данных                                                                              | Проверка ли                                                                               | чных данных Подтверждені                                                                                                    | ие лично |
| Ваши личные данные проверень<br>Для получения ряда услуг треб<br>осуществить процедуру подтви | и. Теперь вам доступен расши;<br>јуется осуществить подтверж;<br>грждения личности позже. | ренный <u>перечень государотвенных уолуг</u> .<br>зение вашей личнооти. Вы можете сделать это прямо сейчас,                                   | либо     |
| ТУПНЫЕ СПОСОБЫ ПОДТВЕР                                                                        | ждения                                                                                    |                                                                                                    |          |
| Обратиться лично                                                                              |                                                                                           | почта                                                                                                    |          |
| Получить код подтверждения ли                                                                 | ичности по почте                                                                          |                                                                                                    | ти       |
| С помощью средства электронн                                                                  | ой подписи или УЭК                                                                        | в регистрируемом почтовом отправлении<br>ФГУП «Почта России»<br>Введите адрес<br>Регион, населённый пункт, улица                              | и через  |
|                                                                                               |                                                                                           | Дом Корпус<br>Строение                                                                                                    |          |
|                                                                                               |                                                                                           | Квартира — Нет номера квартиры<br>Индекс                                                                                                    |          |
|                                                                                               |                                                                                           | <u>Не помните индекс?</u><br>Нахимая на кнопку «Доставить», вы соглашаете<br>с <u>Условиями доставки</u><br>Услуга предоставляется беоплатно. | юь       |
|                                                                                               |                                                                                           | Среднее время доставки — около двух недель.<br>Повторная отправка кода подтверждения лично<br>возможна не ранее чем через 30 дней.            | сти      |

Вам останется подтвердить свою личность с помощью полученного кода активации в разделе «Регистрация»:

| правительство в России: 8<br>профиль за границей: +7                                                                                                    | (800) 100-70-10<br>(499) 550-18-39                                                                                                |
|----------------------------------------------------------------------------------------------------|----------------------------------------------------------------------------------------------------|
| Единая учетная запись                                                                                                    | Регистрация войт                                                                                                    |
| После регистрации вы можете использовать вашу учётную запись<br>для доступа к сервисам Электронного правительства                                                                                                    | Фамилия                                                                                                    |
| Чем больше информации вы сообщите о себе, тем больше<br>сервисов вам будет доступно. Для получения доступа к некоторым<br>сервисам потребуется пройти процедуру подтверждения личности.                                         |                                                                                                    |
| ивация стандартной учетной записи<br>вы получили код активации, то воспользуйтесь <u>этой ссылкой</u><br>для входа в профиль и введите код активации.                                                                           | Мобильный телефон Уменя нет мобильного телефон                                                                                    |
| Регистрация учетной записи<br>юридического лица                                                                                                    |                                                                                                    |
| Регистрировать учетную запись юридического лица может только<br>его руководитель или лицо, имеющее право действовать без<br>доверенности от имени юридического лица.                                                            | пажимая на кнопку «заренистрироваться», вы соглашаетесь<br>с <u>Условиями использования</u> и <u>Политикой конфиденциальности</u> |
| Руководителю необходимо сначала зарегистрироваться<br>в качестве физического лица, затем подтвердить свою личность<br>и воспользоваться <u>этой ссылкой</u> для входа в профиль и создания<br>учетной записи юридического лица. | Зарегистрироваться                                                                                                    |
|                                                                                                    |                                                                                                    |

11. Если Вы выбрали пункт «С помощью средства электронной подписи или УЭК», то Вы получите моментальное подтверждение личности и можете сразу приступать к оформлению заявок на получение услуг в электронном виде.

| $\checkmark$                                                                                                    | <u> </u>                                                                                                    | 3                                                                                                    |
|----------------------------------------------------------------------------------------------------|----------------------------------------------------------------------------------------------------|----------------------------------------------------------------------------------------------------|
| Ввод личных данных                                                                                                    | Проверка личных данных                                                                                                    | Подтверждение личност                                                                                                    |
| Ваши личные данные проверены. Теперь вам д<br>Для получения ряда услуг требуется осуществит<br>осуществить процедуру подтверждения личност | оступен расширенный <u>перечень государственн</u><br>ь подтверждение вашей личности. Вы можете «<br>и позже.                                      | <u>ных услуг</u> .<br>сделать это прямо сейчас, либо                                                                                                    |
| ОСТУПНЫЕ СПОСОБЫ ПОДТВЕРЖДЕНИЯ                                                                                                    |                                                                                                    |                                                                                                    |
| ) Обратиться лично                                                                                                    | 1                                                                                                    |                                                                                                    |
| Получить код подтверждения личности по поч-                                                                                                | Моментал                                                                                                    | пьное подтверждение!                                                                                                    |
| ) С помощью средства электронной подписи ил                                                                                                | и УЭК Средство электронной п<br>в аккредитованном удос<br>центров публикуется на<br>Универсальную электро<br>в уполномоченных орган<br>Федерации. | одписи можно получить<br>товеряющем центре. Актуальный список<br>сайте <u>Минкомсвязи России</u> .<br>нную карту (УЭК) можно получить<br><u>изациях</u> субъектов Российской |
|                                                                                                    | Для корректной работы<br>необходимо установить                                                                                                    | электронной подписи и УЭК<br>специальный <u>плагин веб-браузера</u> .                                                                                                    |
|                                                                                                    | Убедитесь в том, что сре<br>подключено.                                                                                                    | дство электронной подписи или УЭК                                                                                                    |
|                                                                                                    | Ваша личность будет по,<br>автоматической проверн                                                                                                 | дтверждена сразу же после<br>ки электронной подписи / карты УЭК.                                                                                                    |
|                                                                                                    | <b>D</b> estruction                                                                                                    |                                                                                                    |

Редактирование и удаление учетной записи на ЕПГУ Ваши личные данные в любой момент доступны для редактирования в личном кабинете:

| ЭЛЕКТРОННОЕ<br>ПРАВИТЕЛЬСТВО<br>ГОСУСЛУГИ<br>Госуслуги прозрачны как никогда!                                         | Телефоны поддержки:<br>в России: 8 (800) 100-70-10<br>за границей: + 7 (499) 550-18-39 | Личный кабинет:<br>Иванов И.       |
|----------------------------------------------------------------------------------------------------|----------------------------------------------------------------------------------------|------------------------------------|
| Электронные услуги Информаци                                                                                          | я об услугах Органы власти                                                             | Поиск услуг                        |
| лавная Личный кабинет Мои данные Общие                                                                                | а данные                                                                               |                                    |
| Избранные изявки                                                                                                    | Мои данные Начи                                                                        | исления 🧿 Госпочта                 |
| Общие данные Уведомления                                                                                              |                                                                                        |                                    |
| l                                                                                                    | олитра. Перенди е крадактирование профили                                              | по размещенной на странице кнопке. |
| ОСНОВНАЯ ИНФОРМАЦИЯ                                                                                                   | Перейти к редактированию                                                               | по размещенной на странице кнопке. |
| основная информация                                                                                                   | Перейти к редактированию                                                               | по размещенной на странице кнопке. |
| основная информация<br>ФИО<br>Пол                                                                                     | Перейти к редактированию                                                               | по размещенной на странице кнопке. |
| ОСНОВНАЯ ИНФОРМАЦИЯ<br>ФИО<br>Пол<br>Дата рождения<br>Гражданство                                                     | Перейти к редактированию                                                               | по размещенной на странице кнопке. |
| ОСНОВНАЯ ИНФОРМАЦИЯ<br>ФИО<br>Пол<br>Дата рождения<br>Гражданство<br>ИДЕНТИФИКАТОРЫ                                   | Перейти к редактированию                                                               | по размещенной на странице кнопке. |
| основная информация<br>ФИО<br>Пол<br>Дата рождения<br>Гражданство<br>ИДЕНТИФИКАТОРЫ                                   | Перейти к редактированию                                                               | по размещенной на странице кнопке. |
| основная информация<br>ФИО<br>Пол<br>Дата рождения<br>Гражданство<br>ИДЕНТИФИКАТОРЫ<br>СНИЛС<br>КОНТАКТНАЯ ИНФОРМАЦИЯ | Перейти к редактированию                                                               | по размещенной на странице клопке. |
| ОСНОВНАЯ ИНФОРМАЦИЯ<br>ФИО<br>Пол<br>Дата рождения<br>Гражданство<br>ИДЕНТИФИКАТОРЫ<br>СНИЛС<br>КОНТАКТНАЯ ИНФОРМАЦИЯ | Перейти к редактированию                                                               | по размещенной на странице кнопке. |

Здесь же можно внести изменения в настройки учетной записи:

| ЭЛЕКТРОННОЕ<br>ПРАВИТЕЛЬСТВО<br>ПРОФИЛЬ | Телефоны поддержки:<br>в России: 8 (800) 100-70-10<br>за границей: +7 (499) 550-18-39 |
|-----------------------------------------|---------------------------------------------------------------------------------------|
| Персональные данные                     | Настройки учетной записи                                                              |
| Безопасность                            |                                                                                       |
| Пароль                                  | Изменить пароль                                                                       |
| Секретный вопрос                        | Укажите секретный вопрос и ответ, чтобы надёжнее защитить свою учётную запись         |
| Удалить учетную запись                  |                                                                                       |
|                                         |                                                                                       |
| 170.0                                   |                                                                                       |

| Персональные данные Настройки учетной<br>Настройки учетной<br>Вы собираетесь удалить свою учётную запись. Связа<br>Если вы подтверждаете удаление своей учётной запи | й записи                                                    |                    |                  |                |
|----------------------------------------------------------------------------------------------------|-------------------------------------------------------------|--------------------|------------------|----------------|
| <ul> <li>Вы собираетесь удалить свою учётную запись. Связа</li> <li>Если вы подтверждаете удаление своей учётной запись.</li> </ul>                                  |                                                             |                    |                  |                |
| Вы собираетесь удалить свою учётную запись. Связа<br>Если вы подтверждаете удаление своей учётной запи                                                               |                                                             |                    |                  |                |
|                                                                                                    | анные с учётной записью данные<br>иси, введите свой пароль. | е будут удалены бе | ез возможности в | осстановления. |
| Пароль                                                                                                    |                                                             |                    |                  |                |

Приложение 3.

# Инструкция по получению доступа к услуге «Предоставление информации о текущей успеваемости учащегося»

Составитель: Кувакина Е.В. – главный специалист Центра информационных технологий ГОАУ ЯО ИРО

1. Зайти на портал <u>www.gosuslugi.ru</u> и осуществить вход. Предварительно убедившись, что Ваше местоположение: *Ярославская область* 

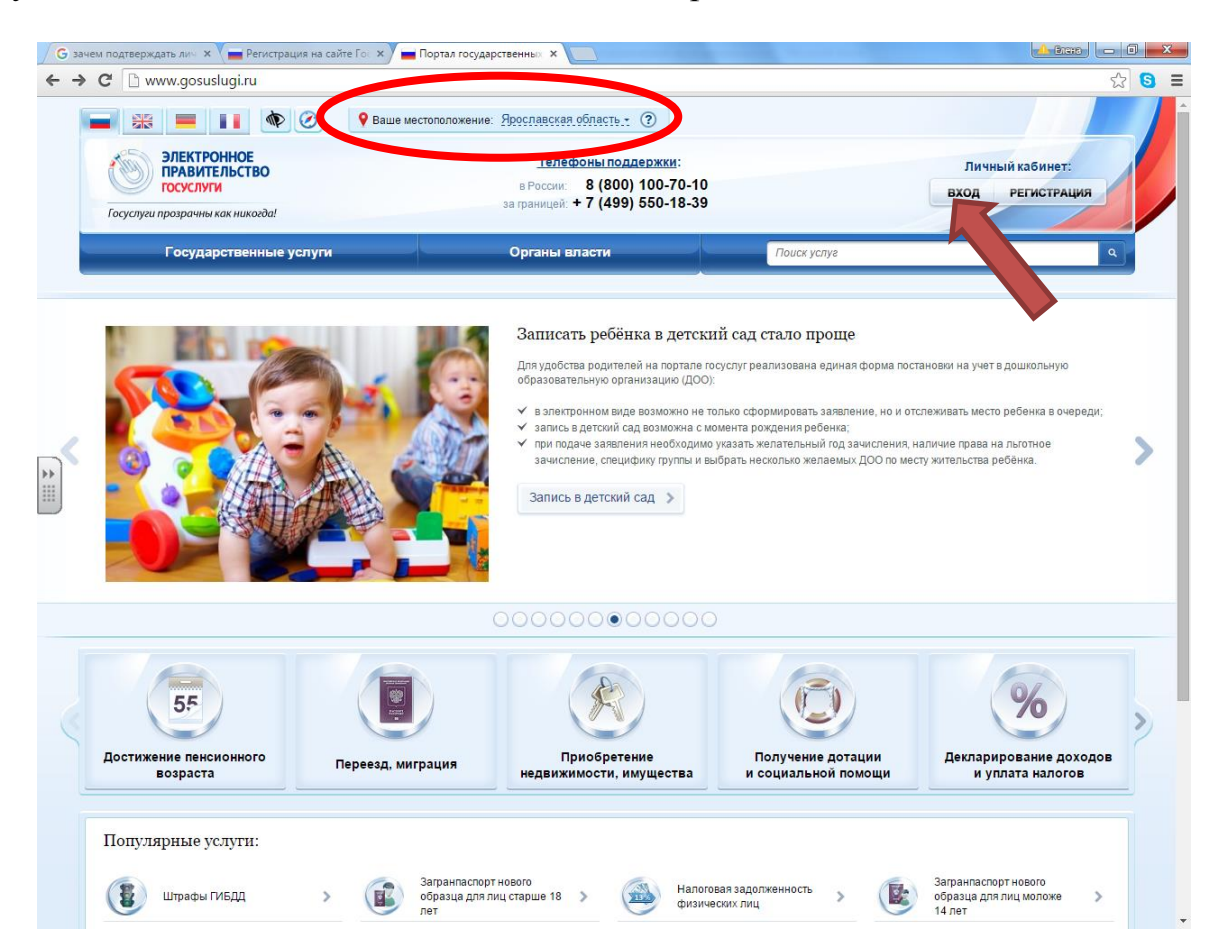

2. При входе указать ЛОГИН (Номер мобильного телефона или адрес электронной почты) и ПАРОЛЬ. Логин и пароль определяются пользователям при регистрации на портале (Ход регистрации отражен в Приложении 2).

| ιοςγελιγία                                      |
|-------------------------------------------------|
| Доступ к сервисам<br>электронного правительства |
| Вход<br>Для портала Госуслуг                    |
| Мобильный телефон или почта<br>Пароль           |
| Войти                                           |
| Чужой компьютер Восстановить пароль             |

-----

3. С Главной страницы портала войти в раздел «Государственные услуги» и выбрать «Получение информации о текущей успеваемости обучающегося». В Личном кабинете должна отражаться ваша фамилия.

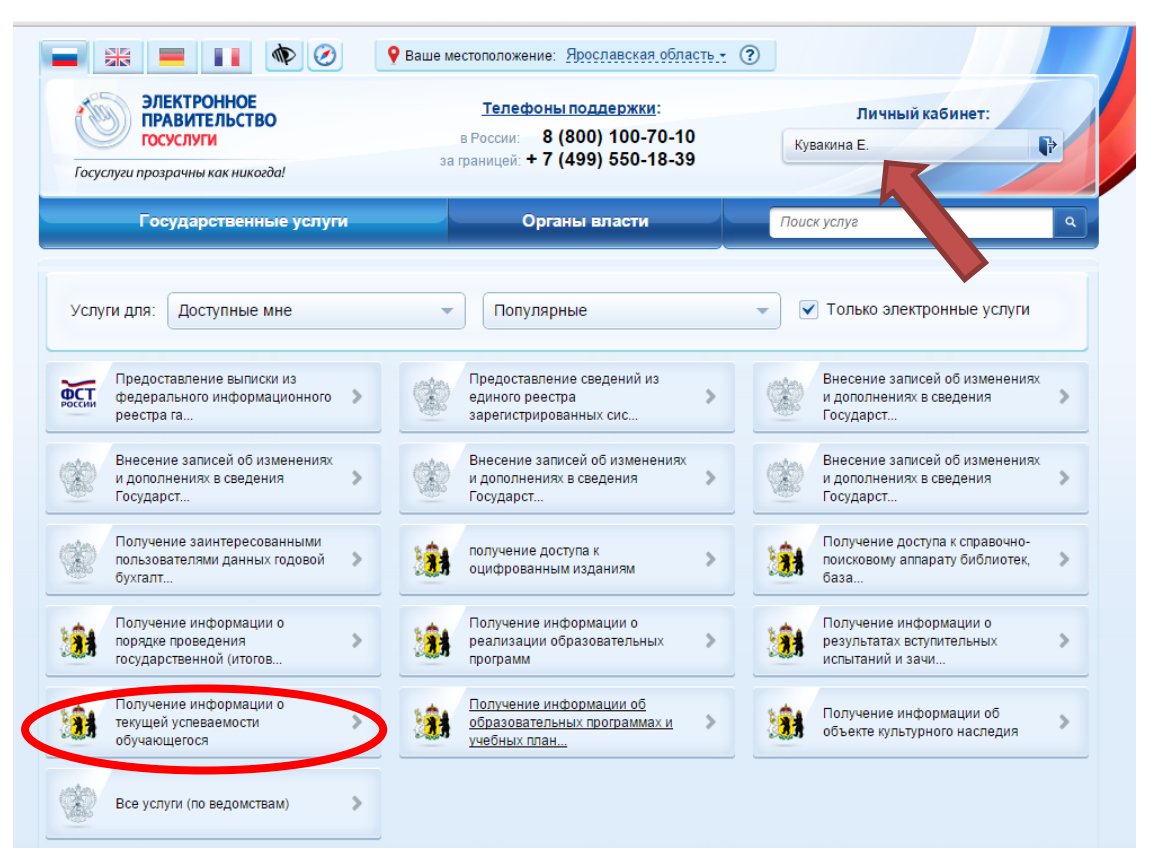

4. Изучите информацию об услуге и нажмите Кнопку «Получить услугу».

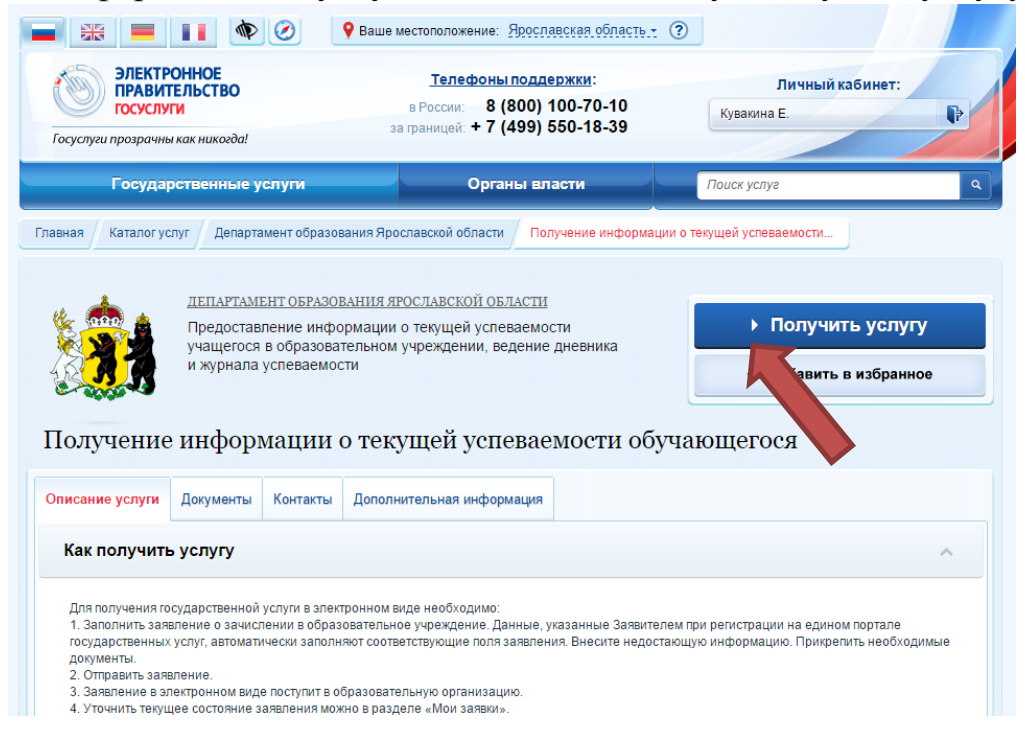

5. Шаг 1. Информирование (поставить «галочку»: С условиями подачи заявления согласен), нажать кнопку «Далее».

| ЭЛЕКТРОННОе<br>ПРАВИТЕЛЬСТ<br>ГОСУСЛУГИ<br>Госуслуги       | :<br>BO в России: 8 (800) 100-70-10<br>за границей: + 7 (499) 550-18-39                                                                                      | Личный кабинет:<br>Кувакина Е.                                |
|------------------------------------------------------------|----------------------------------------------------------------------------------------------------|---------------------------------------------------------------|
| Электронные услуги                                         | Информация об услугах Органы власти                                                                                                    | Поиск услуг                                                   |
| <sup>шаг 1. Информирование</sup><br>Получение<br>обучающен | шаг 2. Оформление заявления<br>е информации о текущей успе<br>гося                                                                                           | Преатросмотр формы<br>ВВАЕМОСТИ                               |
|                                                            | Уважаемый заявитель!                                                                                                    |                                                               |
| Перед заполн<br>предоставлени                              | чением заявления просим Вас внимательно ознакомиться с у<br>ии информации о текущей успеваемости обучающегося общ                                            | условиями подачи заявления о<br>еобразовательного учреждения. |
| 1. Доступ к т                                              | текущей успеваемости (электронному дневнику) предоставляется                                                                                                 | по адресу <u>http://dnevnik76.ru/.</u>                        |
| <ol> <li>Для пода<br/>Портале.</li> </ol>                  | чи заявления на получение логина и пароля необходимо после                                                                                                   | едовательно пройти все шаги на данном                         |
| <ol> <li>Заявлени<br/>представи</li> </ol>                 | е, поданное в электронном виде, будет рассмотрено так ж<br>ителя), который обратился с заявлением лично.                                                     | ке, как заявление родителя (законного                         |
| <ol> <li>Датой по,<br/>либо личн</li> </ol>                | дачи заявления считается дата подачи заявления через портал<br>40.                                                                                           | государственных и муниципальных услуг,                        |
| 5. Заявлени<br>заявлени                                    | е в электронном виде поступит в общеобразовательное уч;<br>я можно в разделе «Мои заявки».                                                                   | реждение. Уточнить текущее состояние                          |
| <ol> <li>Результат<br/>- получен<br/>- мотивир</li> </ol>  | спредоставления государственной услуги:<br>ие доступа к текущей успеваемости обучающегося;<br>ованный отказ в получении доступа к текущей успеваемости обуч- | нающегося.                                                    |
| *С условиями подач                                         | чи заявления согласен (а)                                                                                                    |                                                               |

6. Шаг 2. Оформление заявления. Необходимо начать с поля «Хочу получить информацию о своей успеваемости» (опция для УЧЕНИКА). Далее заполнять обязательные поля (МО, ОУ, ФИО, класс) можно в любой последовательности. Дать согласие на использование и обработку персональных данных. Нажать на кнопку «Перейти к подаче заявления».

| аа т. информирование                                                                       | шаг 2. Оформлетие залытения                                                                                                    | Liberti hoowork dobwei                                                               |
|--------------------------------------------------------------------------------------------|----------------------------------------------------------------------------------------------------|--------------------------------------------------------------------------------------|
| Получение инф                                                                              | рормации о текущей успев                                                                                                    | аемости                                                                              |
| бучающегося                                                                                |                                                                                                    |                                                                                      |
| ерновик заявления сохранен 18.09.20                                                        | 15 16:45                                                                                                    |                                                                                      |
| *Муниципальное Дани.<br>образование                                                        | ювский район                                                                                                    | •                                                                                    |
| *Образовательное муни<br>учреждение                                                        | ипальное образовательное бюджетное учреждение Тороп                                                                                                    | овская основная общеобразова 👻                                                       |
|                                                                                            | СВЕДЕНИЯ О ЗАЯВИТЕЛЕ                                                                                                    |                                                                                      |
| •Фамилия Ивано                                                                             | 3                                                                                                    |                                                                                      |
| *Имя Сергеі                                                                                | i                                                                                                    |                                                                                      |
| Отчество                                                                                   |                                                                                                    |                                                                                      |
| Хоч                                                                                        | у получить информацию об успеваемости моего ребенка                                                                                                    |                                                                                      |
| • Хоч                                                                                      | у получить информацию о своей успеваемости                                                                                                    |                                                                                      |
| *Название (номер) 88<br>класса Пример:                                                     |                                                                                                    |                                                                                      |
| *Даю согласие на использова<br>Федеральным законом от 27 и<br>дневника. Данное согласие мо | ние и обработку персональных данных, необходимых для г<br>юля 2006 года № 152-03 °C персональных данных" с целы<br>жет быть отозвано в любой момент по моему письменному | получения услуги, в соответствии с<br>ю ведения электронного журнал и<br>у заявлению |
| Назад                                                                                      | Описание услуги                                                                                                    | Перейти к подаче заявления                                                           |

- 7. Шаг 3. Предосмотр формы. На этом шаге можно проверить правильность заполнения заявления. Вернуться и отредактировать предварительные шаги.
- 8. Далее выводится «Информация по заявлению», которое будет рассмотрено и будет предоставлен доступ к сайту <u>http://dnevnik76.ru/</u> (выдан логин и пароль).

| Номер заявления           | 100299428                                                |
|---------------------------|----------------------------------------------------------|
| Дата создания заявления   | 18.09.2015 16:37                                         |
| Дата последнего изменения | 18.09.2015 16:47                                         |
| Дата подачи заявления     | 18.09.2015 16:47 Проверить дату 📀                        |
| Услуга                    | Получение информации о текущей успеваемости обучающегося |
| Примечание                | 🗎 Сохранить                                              |
| Ведомство                 | Департамент образования Ярославской области              |
| Статус                    | Принято от заявителя                                     |
| Комментарий               | Сервис принял заявление                                  |

**Примечание:** *При окончании работы с порталом госуслуг не забудьте* выйти из своего Личного кабинета.

Прямая ссылка - <u>http://dnevnik76.ru</u>

На сайте Регионального Интернет Дневника ученик может следить за своей текущей успеваемостью, видеть расписание и домашнее задание. Предварительно, необходимо выбрать район и образовательное учреждение.

| Я посещаю: Ярославль г | ▼ Выбрать → ▼                                                                                                    |
|------------------------|----------------------------------------------------------------------------------------------------|
|                        |                                                                                                    |
|                        | Школа № 13                                                                                                    |
|                        | школа № 14                                                                                                    |
|                        | LIKOJA № 15                                                                                                    |
|                        | UKOJIA № 16                                                                                                    |
|                        |                                                                                                    |
|                        |                                                                                                    |
|                        | Региональный<br>Интернет Дневник<br>(версия 4.1)<br>Вход на сайт                                                                                                    |
|                        |                                                                                                    |
|                        | Логин:                                                                                                    |
|                        |                                                                                                    |
|                        |                                                                                                    |
|                        | Пародь                                                                                                    |
|                        |                                                                                                    |
|                        |                                                                                                    |
|                        | запомнить меня Войти                                                                                                    |
|                        | Электронное<br>правительство<br>госуслуги                                                                                                    |
|                        | дня получения или восстановления нароля,<br>можно подать заявление в электронной форме<br>через Единый портал государственных услуг. Для<br>этого запросите услугу <u>Получение информации о</u><br>текущей испеваемости обучающегоса. |

## Инструкция по получению доступа к услуге «Получение информации об образовательных программах и учебных планах»

Составитель: Кувакина Е.В. – главный специалист Центра информационных технологий ГОАУ ЯО ИРО

1. Зайти на портал <u>www.gosuslugi.ru</u> и осуществить вход. Предварительно убедившись, что Ваше местоположение: *Ярославская область* 

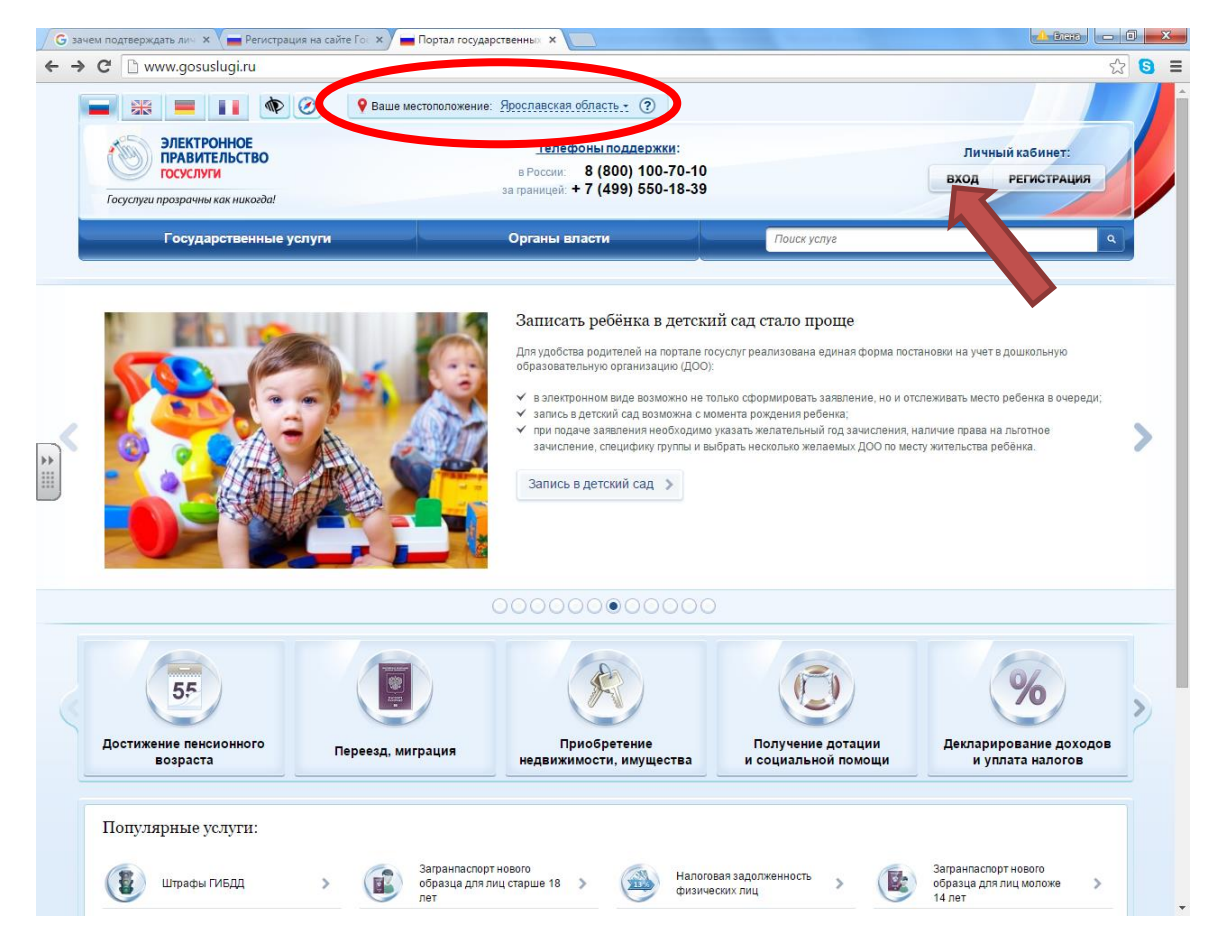

2. При входе указать ЛОГИН (Номер мобильного телефона или адрес электронной почты) и ПАРОЛЬ. Логин и пароль определяются пользователям при регистрации на портале (Ход регистрации отражен в Приложении 2).

| Доступ к сервисам<br>электронного правительства |
|-------------------------------------------------|
| Вход<br>Для портала Госуслуг                    |
| Мобильный телефон или почта                     |
| Пароль                                          |
| Войти                                           |
| Чужой компьютер Восстановить пароль             |

**ГОСУСЛУГИ** 

3. С Главной страницы портала войти в раздел «Государственные услуги» и выбрать «Получение информации об образовательных программах и учебных планах». В Личном кабинете должна отражаться ваша фамилия.

| ЭЛЕКТРОННОЕ<br>ПРАВИТЕЛЬСТВО<br>ГОСУСЛУГИ<br>Госуслуги прозрачны как никогда! | <u>Телефоны поддержки</u> :<br>в России: 8 (800) 100-70-10<br>за границей: + 7 (499) 550-18-39 | Личный кабинет:<br>Кувакина Е.                                           |
|-------------------------------------------------------------------------------|------------------------------------------------------------------------------------------------|--------------------------------------------------------------------------|
| Государственные услуги                                                        | Органы власти                                                                                  | Поиск услуг                                                              |
| Услуги для: Доступные мне                                                     | • Популярные                                                                                   | Только электронные услуги                                                |
| Предоставление выписки из<br>федерального информационного<br>реестра га       | Предоставление сведений из единого реестра зарегистрированных сис                              | Внесение записей об изменениях<br>и дополнениях в сведения<br>Государст  |
| Внесение записей об изменениях<br>и дополнениях в сведения<br>Государст       | Внесение записей об изменениях<br>и дополнениях в сведения<br>Государст                        | Внесение записей об изменениях и дополнениях в сведения<br>Государст     |
| Получение заинтересованными пользователями данных годовой > бухгалт           | получение доступа к оцифрованным изданиям                                                      | Получение доступа к справочно-<br>поисковому аппарату библиотек,<br>база |
| Получение информации о<br>порядке проведения<br>государственной (итогов       | Получение информации о реализации образовательных > программ                                   | Получение информации о результатах вступительных мислытаний и зачи       |
| Получение информации о<br>текущей успеваемости<br>обучающегося                | Получение информации об<br>образовательных программах и<br>учебных план                        | Получение информации об объекте культурного наследия                     |
| Все услуги (по ведомствам)                                                    |                                                                                                |                                                                          |

4. Изучите информацию об услуге и нажмите Кнопку «Получить услугу».

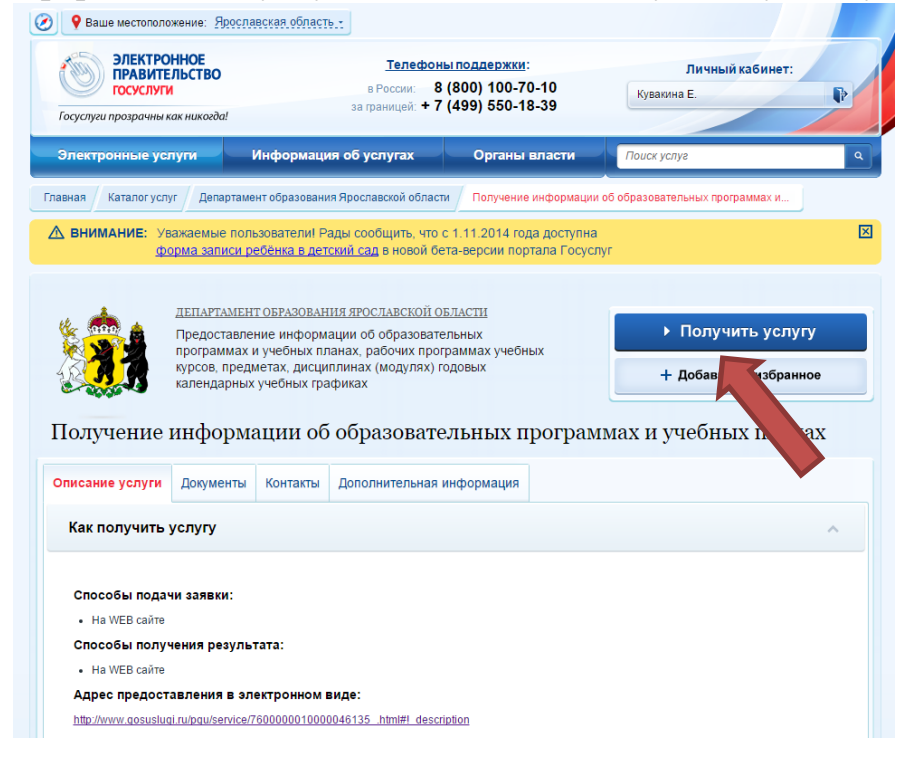

5. Шаг 1. Необходимо дать согласие на использование и обработку персональных данных (поставить «галочку»), нажать кнопку «Далее».

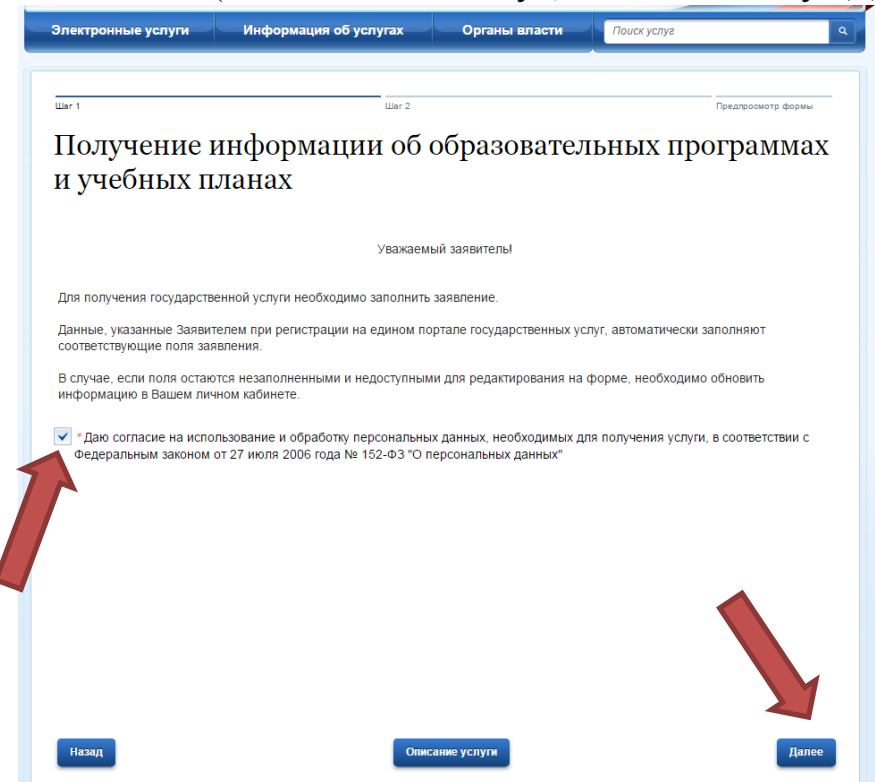

6. Шаг 2. Фамилия и имя введется автоматически из Личного Кабинета. Поле СНИЛС не является обязательным, что соответствует *упрощенной* учетной записи. При введении номера СНИЛС статус учетной записи повышается до *стандартной*. Нажать на кнопку «Перейти к подаче заявления».

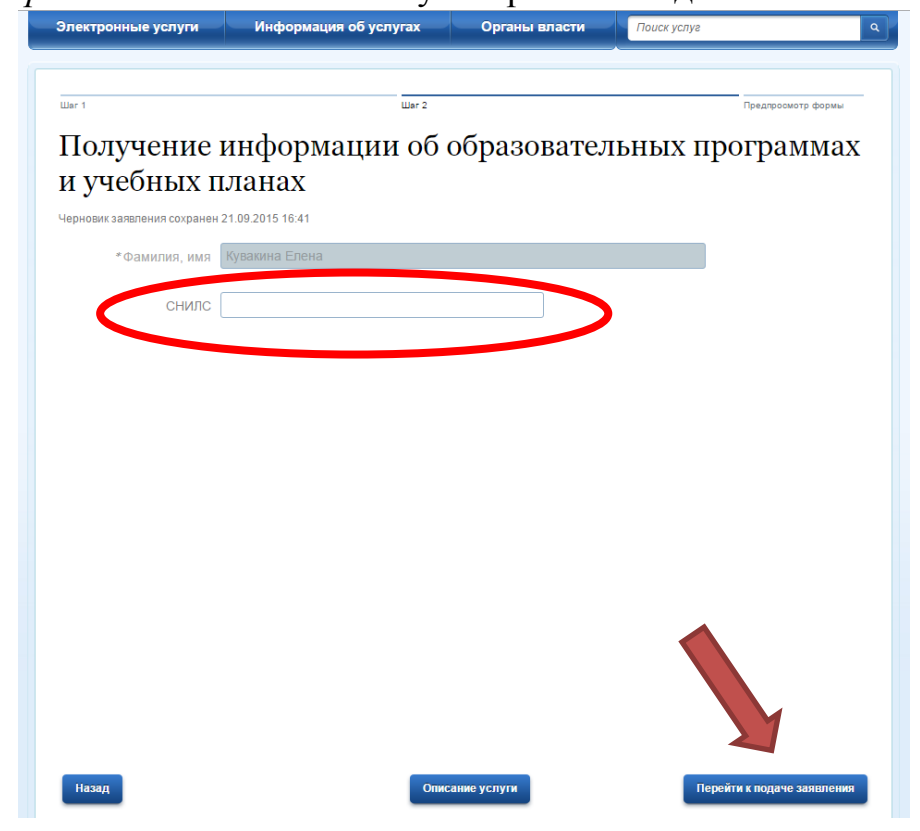

7. Шаг 3. Предосмотр формы. На этом шаге можно проверить правильность заполнения заявления. Вернуться назад и отредактировать предварительные шаги. После проверки корректности ввода данных нажать на кнопку «Подать заявление».

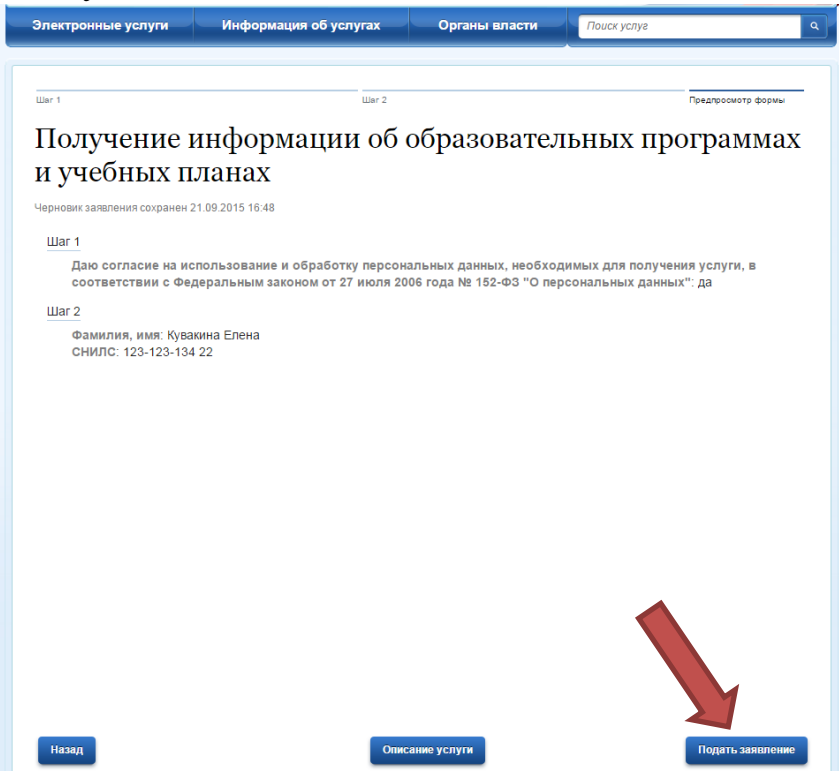

8. Далее предоставляется «Информация по заявлению».

|                                                                                                    | R 100525499                                                                                                    |       |
|----------------------------------------------------------------------------------------------------|----------------------------------------------------------------------------------------------------|-------|
| Дата создания заявлени                                                                                       | a 21.09.2015 16:40                                                                                                    |       |
| Дата последнего изменен                                                                                      | a 21.09.2015 16:51                                                                                                    |       |
| Дата подачи заявлени                                                                                         | R 21.09.2015 16:51 Проверить дату 🍞                                                                                                    |       |
| Услу                                                                                                    | <ul> <li>Получение информации об образовательных программах и учебных<br/>планах</li> </ul>                                                       |       |
| Примечан                                                                                                    | е Сохранить                                                                                                    |       |
| Ведомст                                                                                                    | <ul> <li>Департамент образования Ярославской области</li> </ul>                                                                                   |       |
| Стат                                                                                                    | с Принято от заявителя                                                                                                    |       |
| Комментари                                                                                                   | и принято от заявителя                                                                                                    |       |
|                                                                                                    |                                                                                                    |       |
| история рассмотрения з                                                                                       | явления Отправленные файлы Счета к оплате                                                                                                    |       |
| ИСТОРИЯ РАССМОТРЕНИЯ ЗАЯВ                                                                                    | явления Отправленные файлы Счета к оплате<br>ЕНИЯ                                                                                                 |       |
| история рассмотрения з<br>история рассмотрения заява<br>история рассмотрения заявать:                        | явления Отправленные файлы Счета к оплате<br>ЕНИЯ<br>Информационные сообщения Грименить                                                           |       |
| История рассмотрения з<br>ИСТОРИЯ РАССМОТРЕНИЯ ЗАЯВ.<br>Показывать:                                          | явления Отправленные файлы Счета к оплате<br>ЕНИЯ<br>Информационные сообщения<br>События, связанные с оплатой                                     |       |
| История рассмотрения з<br>История рассмотрения з<br>История РАССМОТРЕНИЯ ЗАЯВ<br>Показывать:<br>Дата Событие | явления Отправленные файлы Счета к оплате<br>ЕНИЯ<br>Информационные сообщения<br>События, связанные с оплатой<br>Ведомство Комментарий Автор Дейс | ствие |

9. Во Вкладке «История рассмотрения заявления» необходимо перейти по ссылке на сайт Департамента образования Ярославской области, на котором можно воспользоваться необходимой информацией.

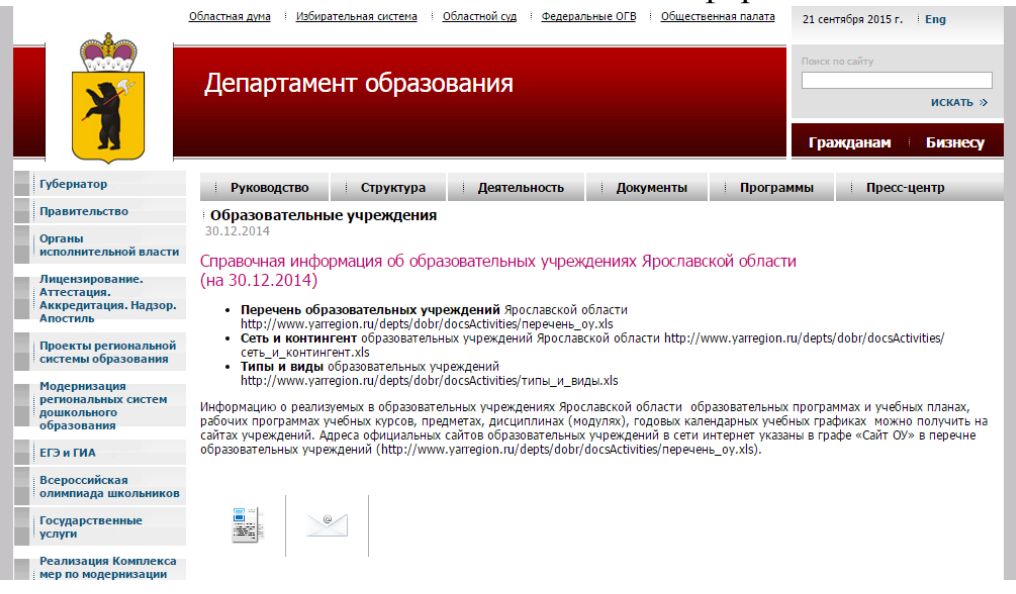

Прямая ссылка <u>http://www.yarregion.ru/depts/dobr/Pages/Образовательные-</u> учреждения-.aspx

**Примечание:** *При окончании работы с порталом госуслуг не забудьте* выйти из своего Личного кабинета.

## Список ссылок

- 1. <u>http://www.gosuslugi.ru/</u> Портал госуслуг
- 2. <u>https://ru.wikipedia.org/wiki/Портал\_государственных\_услуг\_Российской</u> <u>Федерации</u> - статья в Википедии (12.08.2015)
- 3. <a href="http://vsegosuslugi.ru/registraciya-na-saite-gosuslugi/">http://vsegosuslugi.ru/registraciya-na-saite-gosuslugi/</a> Как зарегистрироваться на портале госуслуг Gosuslugi.ru (12.08.2015)
- 4. <u>https://ru.wikipedia.org/wiki/Государственная\_услуга</u> Государственная услуга (12.08.2015)
- 5. <u>https://ru.wikipedia.org/wiki/Услуга</u> Услуга (12.08.2015)

6. <u>http://city-yaroslavl.ru/chpages/attention.aspx?infoid=117</u> - Муниципальные услуги в электронном виде. Официальный портал города Ярославля (17.08.2015).

- 7. <u>http://gosuslugi.livejournal.com/</u> Портал государственных услуг в Живом Журнале (17.08.2015).
- 8. <u>https://gidra.iro.yar.ru/owncloud/index.php/s/8cPFGDlibGNVMI2</u> Что такое государственные услуги?